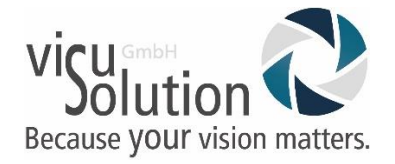

# Prodigi Connect 12 Wie setzt man die OCR zurück?

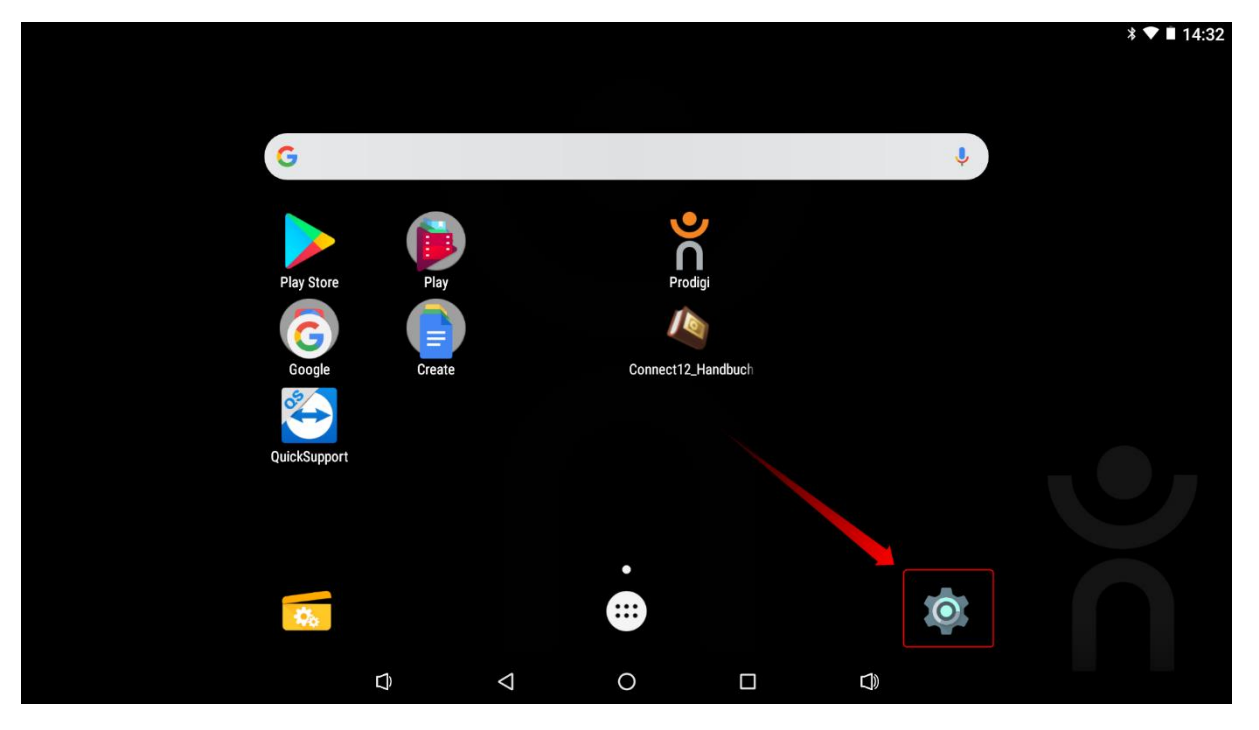

Verlassen Sie Prodigi mit der Fünf-Finger-Geste und öffnen Sie die Einstellungen des Android-Menüs

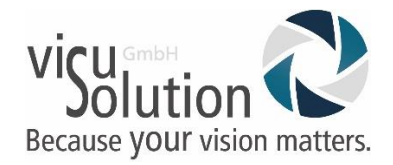

|           |                          |   |              |                   | * ♥ 🖬 14:32 |
|-----------|--------------------------|---|--------------|-------------------|-------------|
| Einstellu | ingen                    |   |              |                   | ۹           |
| Draht     | los & Netzwerke          |   |              |                   |             |
| •         | WLAN                     |   | *            | Bluetooth         |             |
| 0         | Datenverbrauch           |   |              | Mehr              |             |
| Gerät     |                          |   |              |                   |             |
| <b>A</b>  | Startseite               |   | •            | Display           |             |
| ۰         | Ton & Benachrichtigungen |   | ĕ            | Apps              |             |
|           | Speicher & USB           |   | <b>a</b>     | Akku              |             |
|           | Speicher                 |   | •            | Nutzer            |             |
| ល         | HDMI                     |   | •            | ScreenshotSetting |             |
| ,tr       | LICP                     |   |              |                   |             |
|           | $\Box$                   | < | $\mathbf{O}$ |                   |             |

#### Öffnen Sie Apps

|   |      |                                        |                    |   |  | * | <b>V1</b> 1 | 14:32 |
|---|------|----------------------------------------|--------------------|---|--|---|-------------|-------|
| ÷ | Apps |                                        |                    |   |  |   | ۵           | :     |
|   | Û    | Android für Barrierefreiheit<br>205 MB |                    |   |  |   |             |       |
|   | \$   | Android System WebView                 |                    |   |  |   |             |       |
|   | ÷    | ApkInstaller<br>24,00 KB               | Nach unten wische  | 2 |  |   |             |       |
|   |      | Bücher<br>70,08 MB                     |                    |   |  |   |             |       |
|   | Ø    | Chrome<br>134 MB                       |                    |   |  |   |             |       |
|   |      | Cloud Print<br>11,31 MB                | ,                  |   |  |   |             |       |
|   | 00   | Currents<br>51,04 MB                   |                    |   |  |   |             |       |
|   |      | $\Box$                                 | $\bigtriangledown$ | 0 |  |   |             |       |

## Unter Apps navigieren Sie nach unten

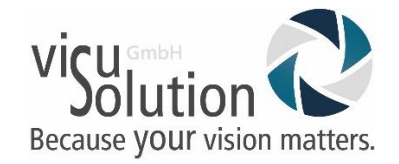

|   |      |                           |                  |                    |   |  | *▼∎ | 14:32 |
|---|------|---------------------------|------------------|--------------------|---|--|-----|-------|
| ÷ | Apps |                           |                  |                    |   |  | \$  | :     |
|   |      | Präsentationen<br>183 MB  |                  |                    |   |  |     |       |
|   | •    | <b>Prodigi</b><br>412 MB  |                  |                    |   |  |     |       |
|   | \$   | Prodigi Updater<br>345 MB |                  |                    |   |  |     |       |
|   | ň    | ProdigiOCR<br>215 MB      |                  |                    |   |  |     |       |
|   | ň    | ProdigiVoices<br>430 MB   |                  |                    |   |  |     |       |
|   |      | QuickSupport<br>53,34 MB  |                  |                    |   |  |     |       |
|   |      | Rechner<br>19,33 MB       |                  |                    |   |  |     |       |
|   |      |                           | $\widehat{\Box}$ | $\bigtriangledown$ | 0 |  |     |       |

#### Wählen Sie die App ProdigiOCR aus.

|   |                                                               | * ▼ ∎ 14:32 |  |  |  |  |  |  |  |
|---|---------------------------------------------------------------|-------------|--|--|--|--|--|--|--|
| ÷ | App-Info                                                      |             |  |  |  |  |  |  |  |
|   | ProdigiOCR<br>Version 2.12   DEINSTALLIEREN BEENDEN ERZWINGEN |             |  |  |  |  |  |  |  |
|   | Speicher<br>215 MB Interner Speicher belegt                   |             |  |  |  |  |  |  |  |
|   | Datenverbrauch<br>Keine Daten genutzt                         |             |  |  |  |  |  |  |  |
|   | Berechtigungen<br>Keine Berechtigungen angefordert            |             |  |  |  |  |  |  |  |
|   | Benachrichtigungen<br>Normal                                  |             |  |  |  |  |  |  |  |
|   | Standardmäßig öffnen                                          |             |  |  |  |  |  |  |  |
|   |                                                               |             |  |  |  |  |  |  |  |

Wählen Sie [Deinstallieren] und bestätigen Sie den Vorgang.

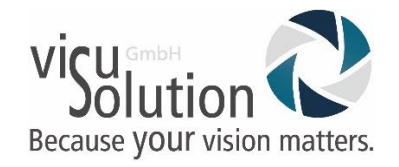

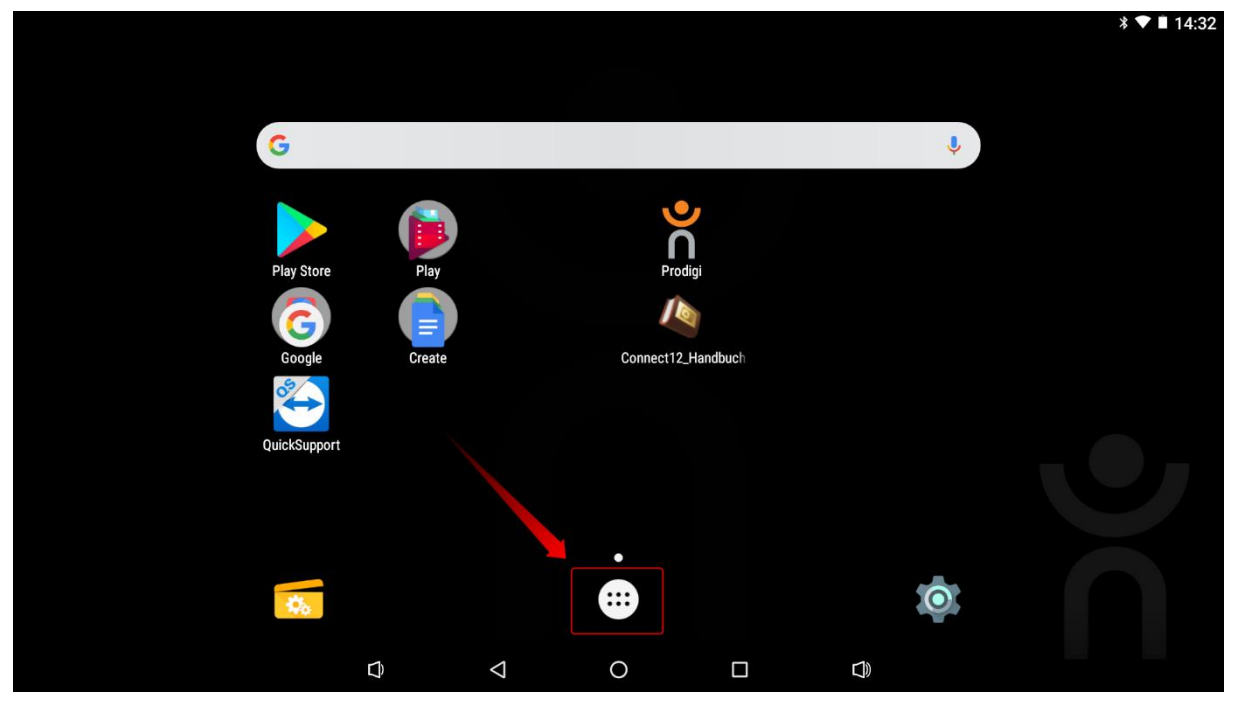

Gehen Sie zurück zum Hauptbildschirm und öffnen Sie die App-Übersicht.

|              |                   |            |                |                 |                 |              |                       |               |                    |             | * ▼ 🖡 14:33 |
|--------------|-------------------|------------|----------------|-----------------|-----------------|--------------|-----------------------|---------------|--------------------|-------------|-------------|
|              |                   |            |                |                 |                 |              |                       |               |                    |             | Q           |
| Apkinstaller | Bücher            | Chrome     | Currents       | Distanz         | Docs            | Downloads    | Drive                 | Einstellungen | Explorer           | Fotos       | Gmail       |
| Google       | Google Play Filme | Hangouts   | 31<br>Kalender | Kamera          | Kontakte        | Maps         | Messages              | GE            | G<br>News & Wetter | Notizen     | Play Bücher |
| Play Musik   | Play Spiele       | Play Store | Präsentationen | Prodigi         | Prodigi Updater | QuickSupport | - ×<br>+ =<br>Rechner | Rechner       | Soundrekorder      | Sprachsuche | Tabellen    |
| Uhr          | Video             | YouTube    |                |                 |                 |              |                       |               |                    |             |             |
|              |                   |            | Û              | $\triangleleft$ | C               | )            |                       | Ð             |                    |             |             |

Führen Sie den Prodigi Updater aus. Dieser lädt die OCR neu.

Fertig!

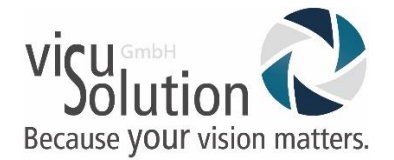

## Haben Sie Fragen?

Sie erreichen unseren technischen Service

montags bis freitags von 8 bis 17 Uhr

unter

Telefon: +49 (0) 39361-967-216

oder

E-Mail: lowvision@visusolution.com